取引画面のカスタマイズ方法 MATRX TRADER

MATRIX TRADERはお客様のお好みの画面に自由にカスタマイズすることができます。

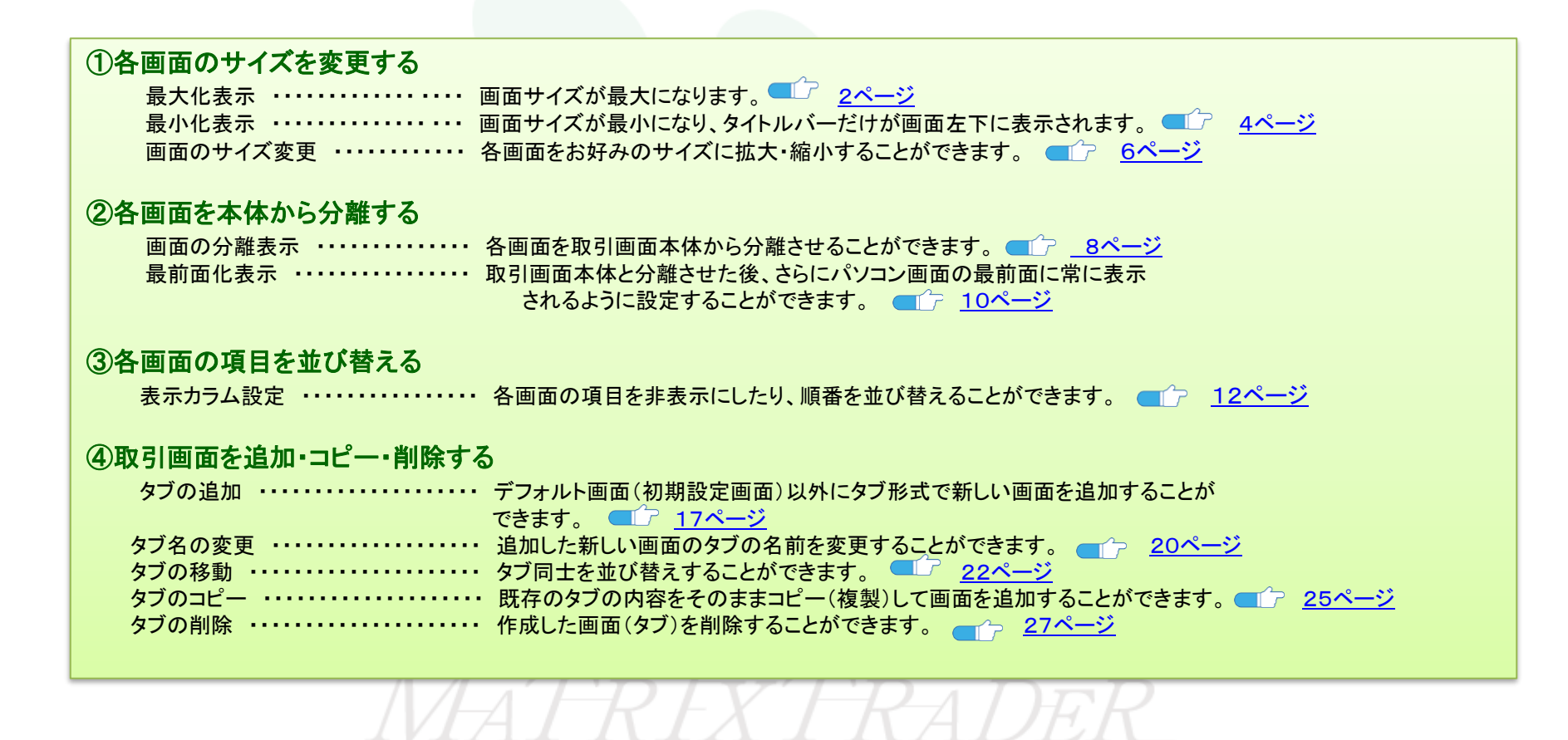

■最大化表示

取引画面全体に画面サイズを拡大させます。

【操作方法】

①最大化表示したい画面の右上にある 🛄 をクリックします。

※ここではレートパネルを最大化します。

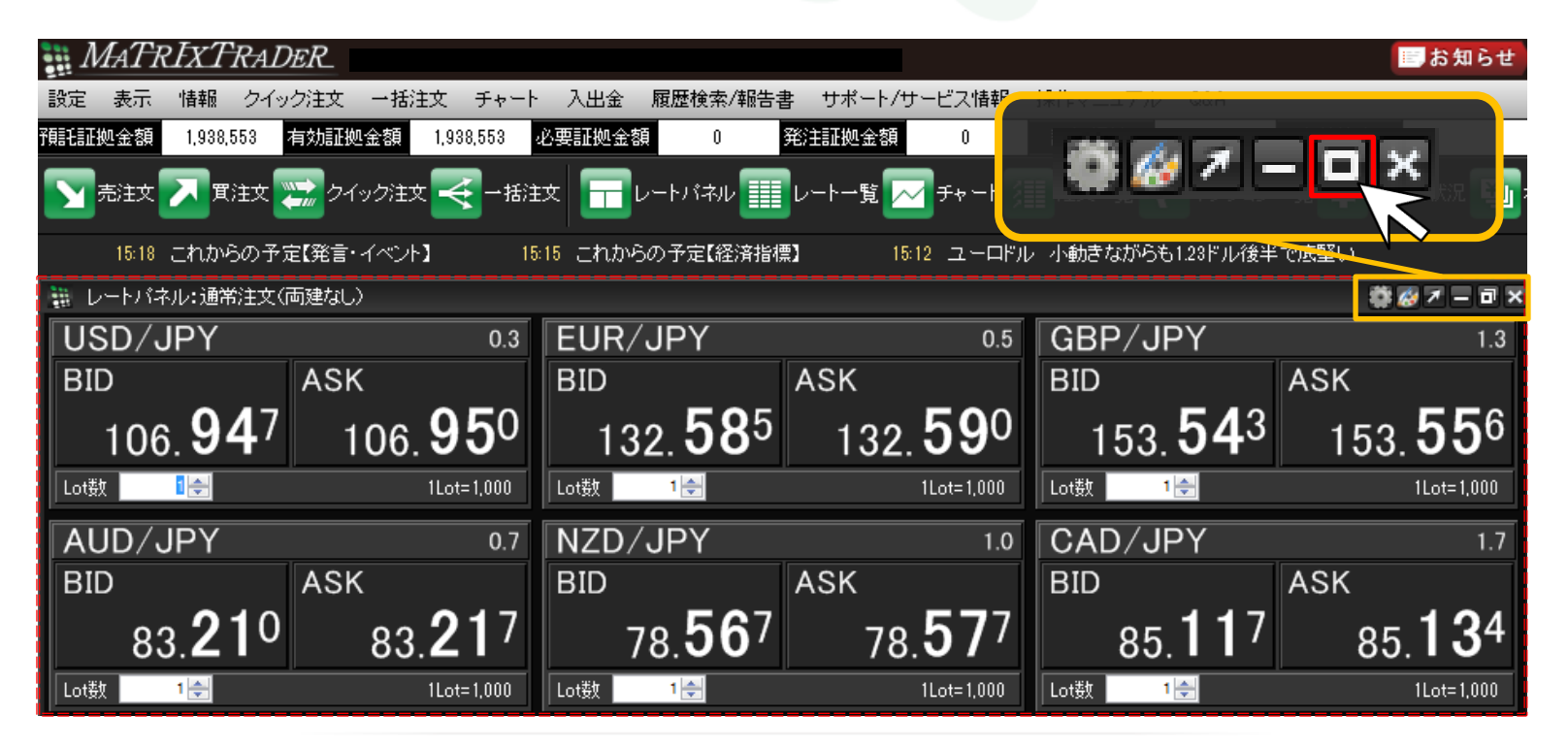

| 2)画面が最大化る        | され、取引画面                      | 面全体に表示              | されました。                                                                                                    |                     |                  |                     |                     |               |               |
|------------------|------------------------------|---------------------|----------------------------------------------------------------------------------------------------|---------------------|------------------|---------------------|---------------------|---------------|---------------|
| ※元のサイズ           | こ戻す場合は、                      | 、画面上部の              | o 🔽 をクリ                                                                                                    | ノックします。             |                  |                     | クリ                  | ックすると元のサイズに戻り | ます。           |
| 📷 MATRIXI        | RADER                        |                     |                                                                                                    |                     |                  |                     | ■お知らせ)              |               |               |
| 設定表示 情報          | クイック注文 一括注                   | 文 チャート 入出金          | 履歴検索/報告書                                                                                                    | サポート/サービス情報         | 操作マニュアル Q8       | &A                  |                     | A R L A V     |               |
| 預託証拠金額 1,93      | 38,553 有効証拠金額                | 1,938,553 必要証       | - 2010 - 2010 - | 発注証拠金額              |                  |                     |                     |               |               |
| 二 売注文 🔼 🎵        | 電注文 🚬 クイック注文                 |                     | レートパネル 🏬 レー                                                                                                    | -トー覧 📈 チャート         | 注文→覧 🥐 ポ         | ジション一覧 ¥ 証          | 拠金 も兄 四日 ポンション      |               | $\overline{}$ |
|                  |                              |                     |                                                                                                    | 15:45               | 【これからの見通し】国際     | 常情勢は不安定も為替          | 泪場は反応鈍い、消去法論        |               |               |
| 🔛 レートパネル:通知      | 常注文(両建なし)                    |                     |                                                                                                    |                     |                  |                     | \$\$@ <b>7</b> - ∎× |               |               |
| USD/JPY          | 0.3                          | EUR/JPY             | 0.5                                                                                                    | GBP/JPY             | 1.3              | AUD/JPY             | 0.7                 |               |               |
| BID              | ASK                          | BID                 | ASK                                                                                                    | BID                 | ASK              | BID                 | ASK                 |               |               |
|                  |                              |                     |                                                                                                    |                     |                  |                     |                     |               |               |
| 106. <b>91</b> 1 | 1 106. <b>91</b> 4           | 132. <b>55</b> 3    | 132. <b>55</b> 8                                                                                                    | 153. <b>51</b> 4    | 153. <b>52</b> 7 | 83. <b>18</b> 2     | 83. <b>18</b> 9     |               |               |
| Lot数 🔤           | 1Lot=1,000                   | Lot数 1 🗲            | 1Lot=1,000                                                                                                    | Lot数 1 🚔            | 1Lot=1,000       | Lot数 1 🔶            | 1Lot=1,000          |               |               |
| NZD/JPY          | 1.0                          | CAD/JPY             | 1.7                                                                                                    | CHF/JPY             | 3.0              | ZAR/JPY             | 1.0                 |               |               |
| BID              | ASK                          | BID                 | ASK                                                                                                    | BID                 | ASK              | BID                 | ASK                 |               |               |
|                  |                              |                     |                                                                                                    |                     |                  |                     |                     |               |               |
| 78. <b>54</b> 6  | <sup>5</sup> 78. <b>55</b> 6 | 85. <b>09</b> 6     | 85. <b>11</b> 3                                                                                                    | 111. <b>42</b> 8    | 111. <b>45</b> 8 | 8. <b>89</b> 7      | 8. <b>90</b> 7      |               |               |
| Lot数 1会          | 1Lot=1,000                   | Lot数 1彙             | 1Lot=1,000                                                                                                    | Lot数 1 <del>章</del> | 1Lot=1,000       | Lot数 1 <del>会</del> | 1Lot=1,000          |               |               |
| EUR/USD          | 0.4                          | GBP/USD             | 1.0                                                                                                    | EUR/GBP             | 1.0              | AUD/USD             | 0.9                 |               |               |
| BID              | ASK                          | BID                 | ASK                                                                                                    | BID                 | ASK              | BID                 | ASK                 |               |               |
|                  |                              |                     |                                                                                                    |                     |                  |                     |                     |               |               |
| 1 22 984         | 1 22 <b>98</b> 8             | 1 42 500            | 1 42 600                                                                                                    | 0.96 3 28           | 0.06 348         | 0 77 <b>80</b> 3    | 0.77812             |               |               |
| Lot数 1号          | 1.23 00°<br>1Lot=1,000       | 1.43 00°<br>Lot数 1会 | 1.43 00°<br>1Lot=1,000                                                                                                    | 0.80 00°            | 1Lot=1,000       | U.//UU~             | 1Lot= 1,000         |               |               |
| ŢŢŢŢIJĿĿ         |                              |                     |                                                                                                    |                     |                  |                     |                     | A [] 16       |               |
| 1 24/01          |                              |                     |                                                                                                    |                     |                  |                     |                     | Ⅰ ▲日次         | ここ戻る          |

取引画面のカスタマイズ方法-最大化表示

■最小化表示

芯 🖉 🛪 🗖 🗖 🗙

画面のサイズを最小化して、取引画面左下に格納することができます。

#### 【操作方法】

①最小化表示したい画面の右上にある 📃 をクリックします。

※ここでは、注文一覧を最小化します。

| MATRIXTRADER                                                                                                    |
|----------------------------------------------------------------------------------------------------|
| 設定 表示 情報 クイック注文 一括注文 チャート 入出金 履歴検索/報告書 サポート/サービス情報 操作マニュアル Q&A                                                                                                    |
| 予報証拠金額     1,938,553     有効証拠金額     1,938,553     必要証拠金額     0     評価損益     0     有効比率                                                                                                    |
| 🕥 売注文 🌄 貫注文 🧱 クイッグ注文 🏹 - 括注文 🔚 レートバネル 🏢 レートー覧 📈 チャート 汨 注文一覧 💡 ポクション一覧 🍹 証拠金状況 勤 ポクション集計                                                                                                    |
| ろの見通し]国際情勢は不安定も為替相場は反応鈍い、消去法的発想も 1541 ユーロドル 124ドルまでひり高、約3週間ぶりの高値 1540 テクニカルボインド ポンドドル、上昇                                                                                                    |
| 田 レートパネル:通常注文/高速ない) 香蓉 ▼ = □ ▼ 福 注文一覧 ● ○ ○ ○ ○ ○ ○ ○ ○ ○ ○ ○ ○ ○ ○ ○ ○ ○ ○                                                                                                    |
| USD/JPY       0.3       EUR/JPY       0.5       △       注決取清       7       注決取消       2       全通貨       全区分       全热厚       全執行条件       ●         BID       ASK       BID       132, 563       132, 563       132, 563       132, 563       132, 563       132, 563       注文番号       注文批況       通貨ペア       注文手法       売買         Lot数       110       110       110       110       110       110       110       110       110       110       110       110       110       110       110       110       110       110       110       110       110       110       110       110       110       110       110       110       110       110       110       110       110       110       110       110       110       110       110       110       110       110       110       110       110       110       110       110       110       110       110       110       110       110       110       110       110       110       110       110       110       110       110       110       110       110       110       110       110       110       110       110       110 <td< td=""></td<>                                                                   |
| GBP/JPY     1.3     AUD/JPY     0.7       BiD     ASK     BiD     ASK       153, 533     153, 546     83, 202     83, 209       Lot数     12     12     12         Lot数     12     Lot     12         Lot数     12     Lot         Lot数     12     Lot         Lot数     12         Lot     12         Lot         Lot             Lot                                                                                                    |
| NZD/JPY     10     CAD/JPY     1.7       BID     ASK     BID     ASK       78.599     78.609     85.107     85.124       Lot数     1合     Lote1.000     1合       CNE<(IDV)     20     ZAD/IDV     10                                                                                                    |
| CHF/JPY 30 ZAR/JPY 1.0 注文番号 注文統党 通貨ペア 注文手法 売買<br>BID ASK BID ASK -                                                                                                    |
| # チャート:USD/JPY 5分足 ● 愛 ア = □ ▼                                                                                                    |
| USD/JPY - 5分足 - ローング(BID) - / / マ 除索 <                                                                                                    |
| [2018/04/17/08:15 始値:106.960 高値:106.960 数値:106.903 終] [22: オジション集計 ● 愛 デ = □ ×                                                                                                    |
| 2000       1000       1000       1000       1000       1000       1000       1000       1000       1000       1000       1000       1000       1000       1000       1000       1000       1000       1000       1000       1000       1000       1000       1000       1000       1000       1000       1000       1000       1000       1000       1000       1000       1000       1000       1000       1000       1000       1000       1000       1000       1000       1000       1000       1000       1000       1000       1000       1000       1000       1000       1000       1000       1000       10000       10000       10000       10000       10000       10000       10000       10000       10000       10000       10000       10000       10000       10000       10000       10000       10000       10000       10000       10000       10000       100000       100000       100000       100000       100000       100000       100000       100000       100000       100000       100000       100000       100000       100000       100000       100000       100000       100000       100000       1000000       1000000       10000000       100 |
|                                                                                                    |
|                                                                                                    |

②画面が最小化され、タイトルバーのみが画面左下(デフォルトタブの上の位置)に表示されます。

※元の位置に戻す場合は、 
をクリックしてください。

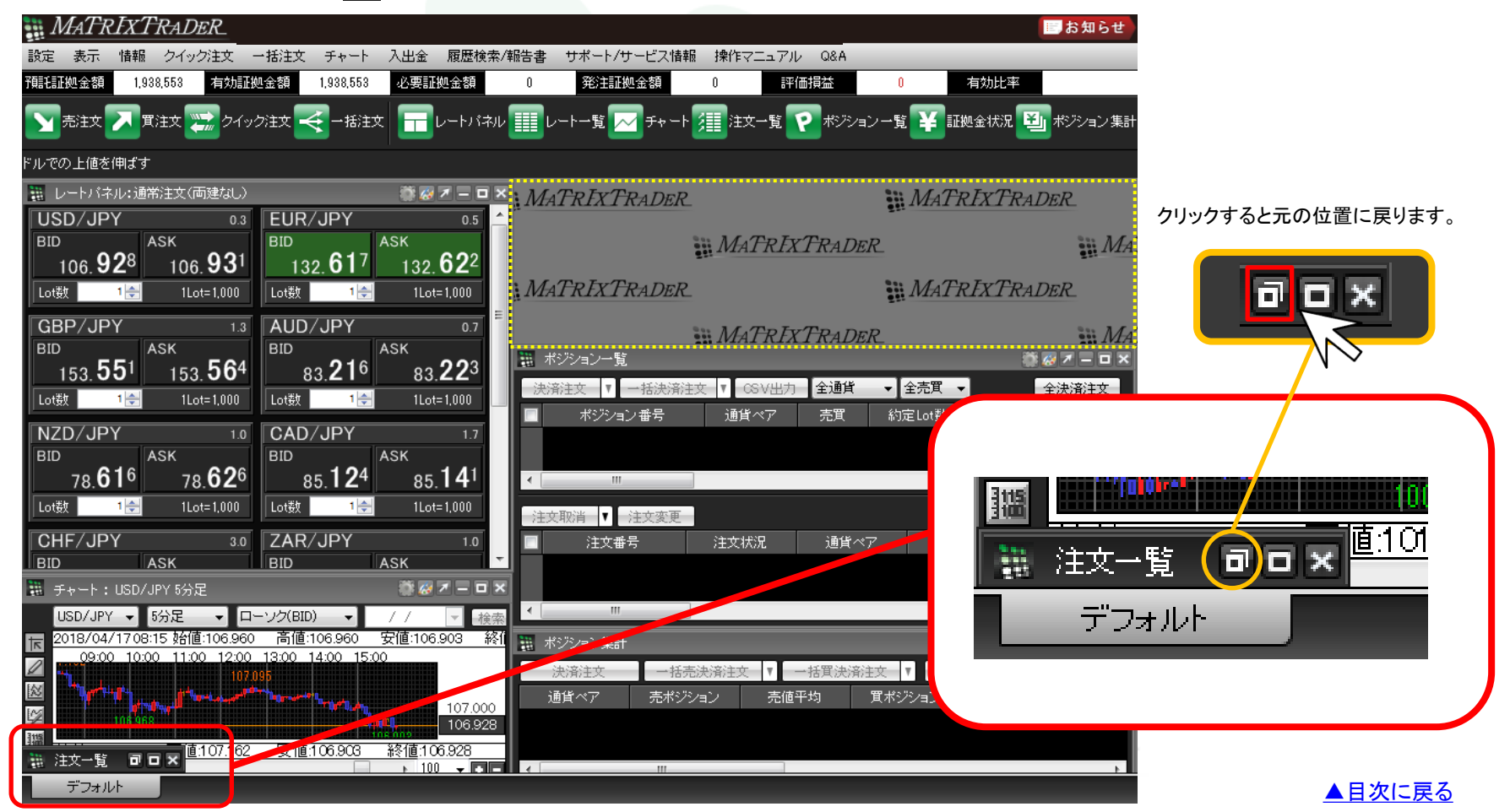

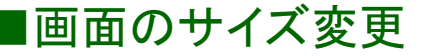

お好みの大きさに画面サイズを変更することができます。

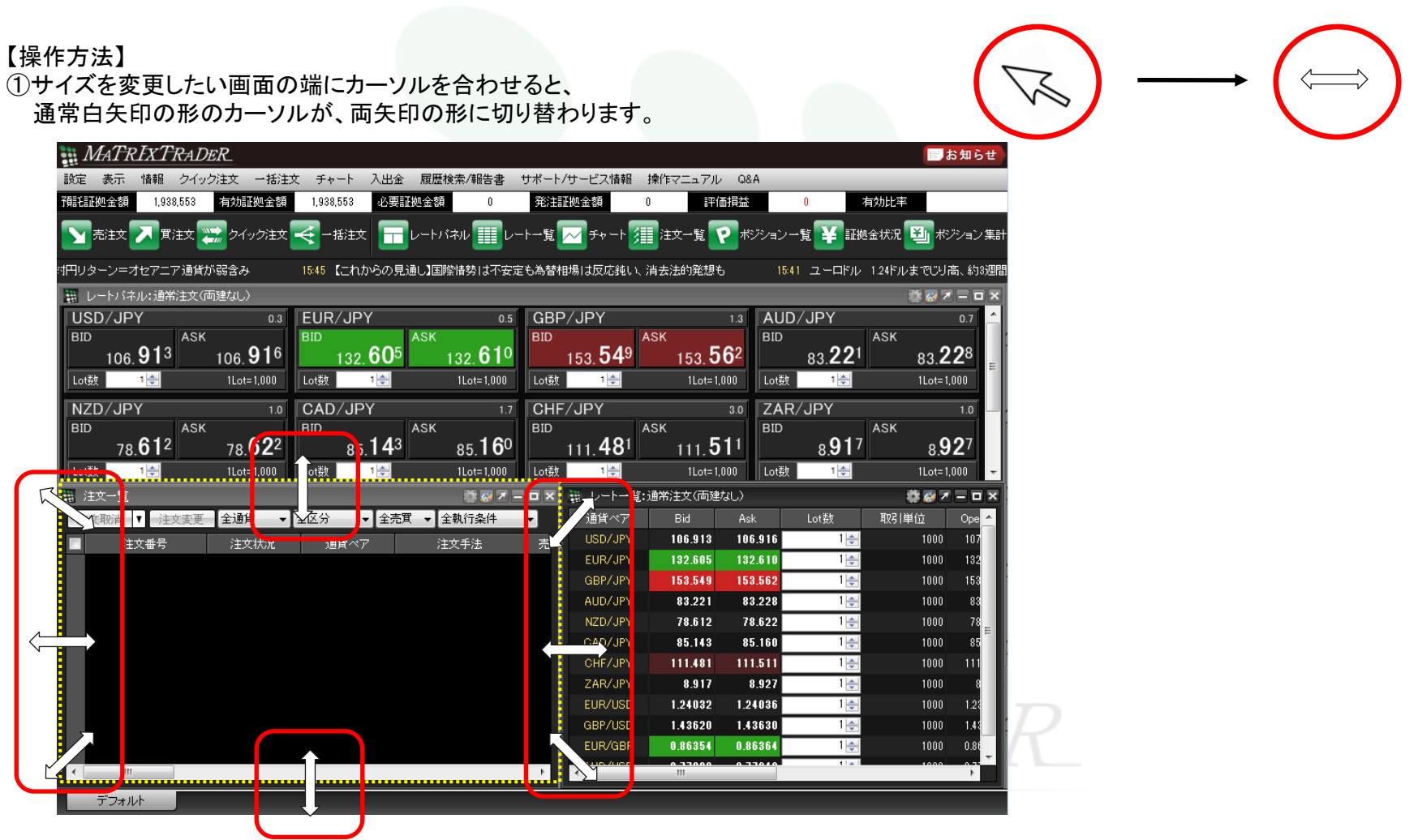

▶

#### ②カーソルの矢印の方向にマウスをドラッグさせる(左クリックしながらマウスを動かす)ことで、 画面サイズをお好みの大きさに調整することができます。 左クリックを離すと画面サイズは固定されます。

| MATRIXTRADER.                                                      | 🔝 お知ら                                                                     | サイズを変更した画面を×ボタンで閉じてしまうと  |
|--------------------------------------------------------------------|---------------------------------------------------------------------------|--------------------------|
| 設定 表示 情報 クイック注文 一括注文 チャート 入出金 履歴検索/報告書 サポート/サー                     | -ビス情報 操作マニュアル Q&A                                                         | 初期設定に戻ってしまう画面がありますので     |
| 予解H証拠金額 1,938,553 有効証拠金額 1,938,553 必要証拠金額 0 発注証拠                   | 金額 0 評価損益 0 有効比率                                                          |                          |
|                                                                    | チャート 🖅 注文一覧 🔽 ポジション一覧 💟 証拠金状況 🔛 ポジション                                     |                          |
|                                                                    |                                                                           | 初期画面に更る画面                |
|                                                                    | 15:50 対円リターン=オセアニア通貨が弱含み 15:4                                             | の利日間に欠る日間                |
| レートバネル:通常注文(両建なし)                                                  | - × 💀 🕅 – 🗆                                                               | ▲ • 証拠会状況昭会              |
| USD/JPY 0.3 EUR/JPY 0.5 GBP/J                                      | IPY 1.3 AUD/JPY 0.7                                                       |                          |
| 106 909 106 912 132 580 132 585 15                                 | 3 513 153 526 83 197 83 204                                               | ハ                        |
| 100.00 100.01 152.00 152.00 15                                     | 1) 11ot=1000 Lot部 1(- 11ot=1000                                           |                          |
|                                                                    |                                                                           |                          |
| BID ASK BID ASK BID                                                | ASK BID ASK                                                               | ※チャートは「テンプレート保存」機能をご利用   |
| 78. <b>59</b> 9 78. <b>60</b> 9 85. <b>11</b> 9 85. <b>13</b> 6 11 | 1.457 111.487 8.91 <sup>2</sup> 8.92 <sup>2</sup>                         | いただくことで設定を保存することができます    |
| Lot数 1会 1Lot=1,000 Lot数 1会 1Lot=1,000 Lot数                         | 1는 1Lot=1,000 Lot数 1 <del>之</del> 1Lot=1,000                              |                          |
| ≝注文─覧 <b>夢愛ヱ=□×XTRADER_ Ⅲ</b>                                      | レートー覧:通常注文(両建なし) 🎆 🐼 🗾 🗖                                                  | 図 の『テンプレートと」て保存』をご参昭ください |
| - 注文取消 ▼ -注文変更 全通貨 マ 全区分 マ                                         | 通貨ベア Bid Ask Lot数 取引単位 Ope                                                |                          |
| 注文番号         注文状況         通貨ペア         WAI RIX                     | USD/JPY 106.909 106.912 1 🔂 1000 107                                      | バソコンからのお取引               |
| X TRADER                                                           | EUR/JPY 132.580 132.585 1 → 1000 132                                      |                          |
|                                                                    | GBP/JPY 153.513 153.526 1 → 1000 153<br>AUD/IPY 93.197 93.204 1 → 1000 93 |                          |
|                                                                    | NZD/JPY 78.599 78.609 1 1 1000 78                                         | シンブルなデザインで簡単に操作ができる万能型の  |
| V FRADER                                                           | CAD/JPY 85.119 85.136 1 - 1000 85                                         |                          |
| ATRADIC                                                            | CHF/JPY 111.457 111.487 1🛃 1000 111                                       |                          |
| MATRIX                                                             | ZAR/JPY 8.912 8.922 1 🔂 1000 8                                            | .NET版 · Mac版             |
|                                                                    | EUR/USD 1.24013 1.24017 1 🔶 1000 1.23                                     |                          |
| XIRADER.                                                           | GBP/USD 1.43592 1.43602 1 → 1000 1.43                                     | - NET版・Mac版<br>専用チャート    |
| MATRIX                                                             |                                                                           |                          |
|                                                                    |                                                                           |                          |
| デフォルト                                                              |                                                                           |                          |
|                                                                    |                                                                           | ▲目次に戻る                   |

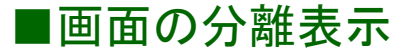

**▼** – □ ×

#### 画面を取引画面から切り離し、分離させることができます。

【操作方法】 ①画面右上 🗾 をクリックします。

| 🛐 売注文 🗾 買注文 🏬 クイック注文                                                                     | →括注文 □□レートパコ                      | ネル 🏢 レートー覧 📈        | チャート 📜 注文→覧 💡 ポジシ                                     | ョン一覧 ¥ 証拠金状況              | 🎒 ポジション 集計      |  |  |  |  |
|------------------------------------------------------------------------------------------|-----------------------------------|---------------------|-------------------------------------------------------|---------------------------|-----------------|--|--|--|--|
| 18-50 対円リターン=オセアニア通貨が弱含み 18-45 【これからの見通し】国際情勢は不安定も為替相場は反応鈍い、消去法的発想も 16-41 ユーロドル 1.24 ルまつ |                                   |                     |                                                       |                           |                 |  |  |  |  |
| 🇱 レートパネル:通常注文(両建なし)                                                                      |                                   |                     |                                                       |                           | 1 🐼 🗷 🗕 🗆 🗙     |  |  |  |  |
| USD/JPY 0.3                                                                              | EUR/JPY                           | 0.5 GBP/JI          | PY 1.3                                                | AUD/JPY                   | 0.7             |  |  |  |  |
| від<br>106. <b>91</b> 8 106. <b>92</b> 1                                                 | <sup>ВID</sup> 132. <b>59</b> 4 1 | 32. <b>59</b> 9 153 | з. <b>58</b> 9 153. <b>60</b> 2                       | вір<br>83. <b>22</b> 9    | 83. <b>23</b> 6 |  |  |  |  |
| Lot数 100 1Lot=1,000                                                                      | Lot数 1 🗲                          | 1Lot=1,000 Lot数     | 1 🚔 1 Lot= 1,000 L                                    | .ot数 1曼                   | 1Lot=1,000      |  |  |  |  |
| NZD/JPY 1.0                                                                              | CAD/JPY                           | 1.7 CHF/JF          | PΥ 3.0 Z                                              | ZAR/JPY                   | 1.0             |  |  |  |  |
| <sup>ВІD</sup> 78. <b>59</b> <sup>4</sup> 78. <b>60</b> <sup>4</sup>                     | вір<br>85. <b>13</b> 6            | 85. <b>15</b> 3 11  | 1. <b>46</b> <sup>5</sup> 111. <b>49</b> <sup>5</sup> | вір<br>8. <b>91</b> 2 Азк | 8. <b>92</b> 2  |  |  |  |  |
| Lot数 1🚽 1Lot=1,000                                                                       | Lot数 1                            | 1Lot=1,000 Lot数     | 1 🚔 1 Lot= 1,000 L                                    | .ot数 1全                   | 1Lot=1,000 👻    |  |  |  |  |

クリックすると元に戻ります。

| わりました。                                                           |                                                                                                    |                                                                                                    | \$ Ø ₽ 🔽                                                                                                    |
|------------------------------------------------------------------|----------------------------------------------------------------------------------------------------|----------------------------------------------------------------------------------------------------|----------------------------------------------------------------------------------------------------|
|                                                                  | ∽∽┝━覧 📈 チャ ∽⊦ 📜 注文━覧 💡                                                                                                    | ボジション一覧 ¥ 証拠金状況 🖭 ボジ                                                                                                    |                                                                                                    |
|                                                                  |                                                                                                    |                                                                                                    |                                                                                                    |
| BID<br>132. <b>57</b> 6 ASK<br>132. <b>58</b> 1                  | BID<br>153. <b>60</b> <sup>3</sup> ASK<br>153. <b>61</b> <sup>6</sup>                                                                               | AUD/JPY 0.7<br>BID 83.227 ASK 83.234                                                                                                    |                                                                                                    |
| Lot数         1合         1Lot=1,000           CAD/JPY         1.7 | Lot数         1         1         1         1         000           CHF/JPY         3.0                                                              | Lot数 1会 1Lot=1,000<br>ZAR/JPY 1.0                                                                                                    |                                                                                                    |
| BID<br>85.133 ASK<br>85.150<br>Lot数 11 目前 11.000                 | BID<br>111.451 ASK<br>111.481<br>Lot数 111 Uot=1,000                                                                                                 | BID 8.920 ASK 8.930                                                                                                    |                                                                                                    |
|                                                                  | わりました。<br>マー括注文 〒レートパネル …し<br>EUR/JPY 05<br>BID 132.576 132.581<br>Lot数 1会 1Lot=1.000<br>CAD/JPY 1.7<br>BID 85.133 ASK 85.150<br>Lot数 1会 1Lot=1.000 | わりました。<br>マー括注文 〒レートパネル Ⅲ レートー覧 > チャート Ⅲ 注文一覧 P<br>EUR/JPY 05<br>BID ASK<br>132.576 132.581<br>Lot数 1合 1Lot=1.000<br>CAD/JPY 1.7<br>BID 85.133 ASK<br>Lot数 1合 1Lot=1.000<br>Lot数 1合 1Lot=1.000<br>Lot数 1合 1Lot=1.000<br>Lot数 1合 1Lot=1.000<br>Lot数 1合 1Lot=1.000 | わりました。<br>マー括注文 〒レートバネル Ⅲ レートー覧 ご チャート 須 注文一覧 ア ボジション一覧 ¥ 証拠金状況 ⑨ ボジ<br>レートー覧 ご チャート 須 注文一覧 ア ボジション一覧 ¥ 証拠金状況 ⑨ ボジ<br>レートー覧 ご チャート 須 注文一覧 ア ボジション一覧 ¥ 証拠金状況 ⑨ ボジ<br>レートー覧 ご チャート 須 注文一覧 ア ボジション一覧 ¥ 証拠金状況 ⑨ ボジ<br>レートー覧 ご チャート 須 注文一覧 ア ボジション一覧 ¥ 証拠金状況 ⑨ ボジ<br>レートー覧 ご チャート 須 注文一覧 ア ボジション一覧 ¥ 証拠金状況 ⑨ ボジ<br>レートー覧 ご チャート 須 注文一覧 ア ボジション一覧 ¥ 証拠金状況 ⑨ ボジ<br>レートー覧 ご チャート 須 注文一覧 ア ボジション一覧 ¥ 証拠金状況 ⑨ ボジ<br>レートー覧 ご チャート 須 注文一覧 ア ボジション一覧 ¥ 証拠金状況 ⑨ ボジ<br>レートー覧 ご チャート 第 注文一覧 ア ボジション一覧 ¥ 証拠金状況 ⑨ ボジ<br>レートー覧 ご チャート 第 注文一覧 ア ボジションー覧 ¥ 証拠金状況 ⑨ ボジ<br>ロー レートー覧 ご チャート 第 注文一覧 100 パ<br>ロー ロー ロー ロー ロー ロー ロー ロー ロー ロー ロー ロー ロー ロ |

③タイトルバー(画面左上レートパネルと表示されている部分)をクリックしながら動かすと、 取引画面の外に表示させることができます。

また、取引画面は最小化した状態で、【レートパネル】画面だけを表示させることも可能です。

| MATRIX TRADER                             |                                   |                                  |                |                     |                  |                 |                |
|-------------------------------------------|-----------------------------------|----------------------------------|----------------|---------------------|------------------|-----------------|----------------|
| MATRIXTRADER                              |                                   |                                  |                | 📰 お知らせ              |                  |                 |                |
| 設定 表示 情報 クイック注文 一括注文 チャート                 | ト 入出金 履歴検索/報告書 サポート/サ             | トービス情報 操作マニュア                    | V Q&A          |                     |                  |                 |                |
| <b>預託証拠金額 1,938,553 有効証拠金額 1,938,55</b> 3 | 3 必要証拠金額 0 発注証拠                   | 민金額 0 밝                          | 価損益 0          | 有効比率                |                  |                 |                |
|                                           |                                   | チャート 注意注文一覧                      | 🗩 ポジション 一覧 🔽 証 | 拠金状況 🋐 ボジション 集計     |                  |                 |                |
|                                           |                                   |                                  |                |                     |                  |                 |                |
|                                           | ノートパネル:通常注文(両建なし)                 |                                  |                |                     | ~                |                 |                |
| MATRIXTRADER.                             |                                   |                                  |                |                     |                  | >               | Q Q 모 V        |
| YTPADER                                   | SD/JPY 03                         |                                  | 0.5            | GBP/JPY             | 13               |                 | 07 ^           |
| BI                                        | D ASK                             | BID                              | ASK            | BID AS              | K BID            | ASK             |                |
| MATRIXTRADER                              | 106. <b>90</b> 4 106. <b>90</b> 7 | 132.576                          | 132.581        | 153. <b>60</b> 3    | 153. <b>61</b> 6 | 83. <b>22</b> 7 | 83.234         |
| VTPA DEP                                  | t鞍 1 🔶 1 Lot=1.000                | Lot数 1 🔶                         | 1Lot=1.000     | Lot数 1 <del>(</del> | 1Lot=1.000       | 201             | 1Lot=1.000     |
| AI RADER.                                 |                                   |                                  |                |                     |                  |                 |                |
| MATRIXTRADER.                             |                                   |                                  | 1.7            |                     | 3.0 ZA           |                 | 1.0            |
|                                           | 70 <b>57</b> 1 70 <b>58</b> 1     | of <b>1 3</b> 3                  | <b>15</b> 0    | 111 <b>45</b> 1     | <b>111 48</b> 1  | • <b>Q 2</b> 0  | • <b>0 3</b> 0 |
|                                           | 78. <b>07</b> . 78. <b>00</b> .   | 85.10                            | 85.10          |                     |                  | 8. <b>J Z</b>   | 8.90-          |
|                                           | tëx ilot=1,000                    |                                  | 1Lot=1,000     |                     |                  |                 |                |
| □ /土义田·5 /土义1/\/// //// ///□月·            | Tr Tr . Dan                       | EUR/JPY 132.590                  | 132.595        | 1000 132 ,          |                  |                 |                |
|                                           | XIRADER_                          | GBP/JPY 153.616                  | 153.629 1 🚔    | 1000 153            |                  |                 |                |
|                                           | MATRIX                            | AUD/JPY 83.231                   | 83.238 1 🚔     | 1000 83             |                  |                 |                |
|                                           |                                   | NZD/JPY 78.580<br>CAD/JPY 85.140 | 78.590         |                     |                  |                 |                |
|                                           | XTRADER_                          | CHE/JPY 111.472                  | 111.502        | 1000 00             |                  |                 |                |
|                                           | MATRIX                            | ZAR/JPY 8.925                    | 8.935          | 1000 8              |                  |                 |                |
|                                           | 25.                               | EUR/USD 1.23996                  | 1.24000 1 🚔    | 1000 1.23           |                  |                 |                |
|                                           | XTRADER_                          | GBP/USD 1.43660                  | 1.43670 1      | 1000 1.43           |                  |                 |                |
|                                           | MATRIX                            | EUR/GBP 0.86306                  | 0.86316        |                     |                  |                 |                |
|                                           | ·                                 | < III                            |                | •                   | I $JH$ $I$       |                 |                |
| デフォルト                                     |                                   |                                  |                |                     |                  |                 |                |
|                                           |                                   |                                  |                |                     |                  |                 |                |

▲<br />
目次に戻る

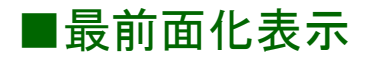

取引画面と切り離し分離表示させた後、さらに、パソコン画面の最前面に常に表示されるよう設定することができます。

| 【操作方法】<br>①画面右上の 🗾 をクリックします。                                                                                   |                   |
|----------------------------------------------------------------------------------------------------|-------------------|
| R MATRIX TRADER                                                                                                |                   |
| MATRIXTRADER                                                                                                   | 目お知らせ             |
| 設定 表示 情報 クイック注文 一括注文 チャート 入出金 履歴検索/報告書 サポート/サービス情報 操作マニュアル Q&1/                                                |                   |
| 預誤証拠金額 1,938,553 有効証拠金額 1,938,553 必要証拠金額 0 発注証拠金額 0 評任 <mark>有益 0</mark>                                       | 有効比率              |
|                                                                                                    | ▲ 証拠金状況 🏝 ポジション集計 |
| 乗せ 1559 東京株式(大引け)= 12円高、小幅続伸も日米社 クイック注文 中 ( ) リターン=オセアニア通貨が弱き                                                  | ъ                 |
| 調 レートパネル:通常注文(両建なし) (新文) (法) (法)                                                                               | 🌼 🠼 🗡 🗖 🗙         |
| USD/JPY 0.3 EUR/JPY USD/JPY → 両連 ● あり ◎ ねし 単 ★ 全区分 ▼ 全売目                                                       | 【 ▼ 全執行条件 ▼       |
| BiD ASK BID ASK Lot数 Lot数 Lot数 Lot数 Lot数 Lot数 Lot数 Lot数                                                        | 注文手法     売買       |
| Lot数 1会 1Lot=1,000 Lot数 1会 1L                                                                                  |                   |
|                                                                                                    | ×                 |
|                                                                                                    | 11 00 7 - D X     |
| 153. <b>03</b> <sup>0</sup> 153. <b>04</b> <sup>3</sup> 83. <b>22</b> <sup>0</sup> 8 売ポジ 買ポジ<br>(SV出力 全通貨 マクテン | 武                 |
|                                                                                                    | ·鼓 残Lot数 約定 /     |
| NZD/JPY 1.0 CAD/JPY 1.0 CAD/JPY 1.0 CAD/JPY                                                                    |                   |
| 78.584 78.594 85.143 8 評価損益                                                                                    |                   |
| Lot数 1 🔄 1 Lot=1.000 Lot数 1 🔄 1 L 評価損益合計                                                                       |                   |
| CHF/JPY 3.0 ZAR/JPY ☑ 全決済確認画面を表示する ##2 通貨ペア                                                                    | 注立手注 吉寶           |
| BID ASK BID ASK 5 22.5 1 defs) 2.2.5 5                                                                         |                   |
| 🛱 チャート: USD/JPY 5分足 🎆 🔳 決済指値・逆指・トレールを表示する                                                                      |                   |
| USD/JPY 5分足 マローング(BID) マ / / 開じる                                                                               | •                 |
| 1 2018/04/17/08.30 ghie:100.918   時間:100.958 安田山<br>の900 10:00 11:00 12:00 13:00 14:00 15:00 16:00             | * # Z = E X       |
|                                                                                                    |                   |
|                                                                                                    |                   |
| 調<br>一一一一一一一一一一一一一一一一一一一一一一一一一一一一一一一一一一一一                                                                      |                   |
|                                                                                                    |                   |
| 5.24/01                                                                                                    |                   |

#### ②クイック注文と注文画面は、初期設定で『最前面表示あり』になっています。 『最前面表示あり』の状態では、画面右上のボタンが緑色に光ります。 この状態時は、取引画面を最小化したり他の画面を立ち上げていても常にパソコン画面の最前面に表示されます。

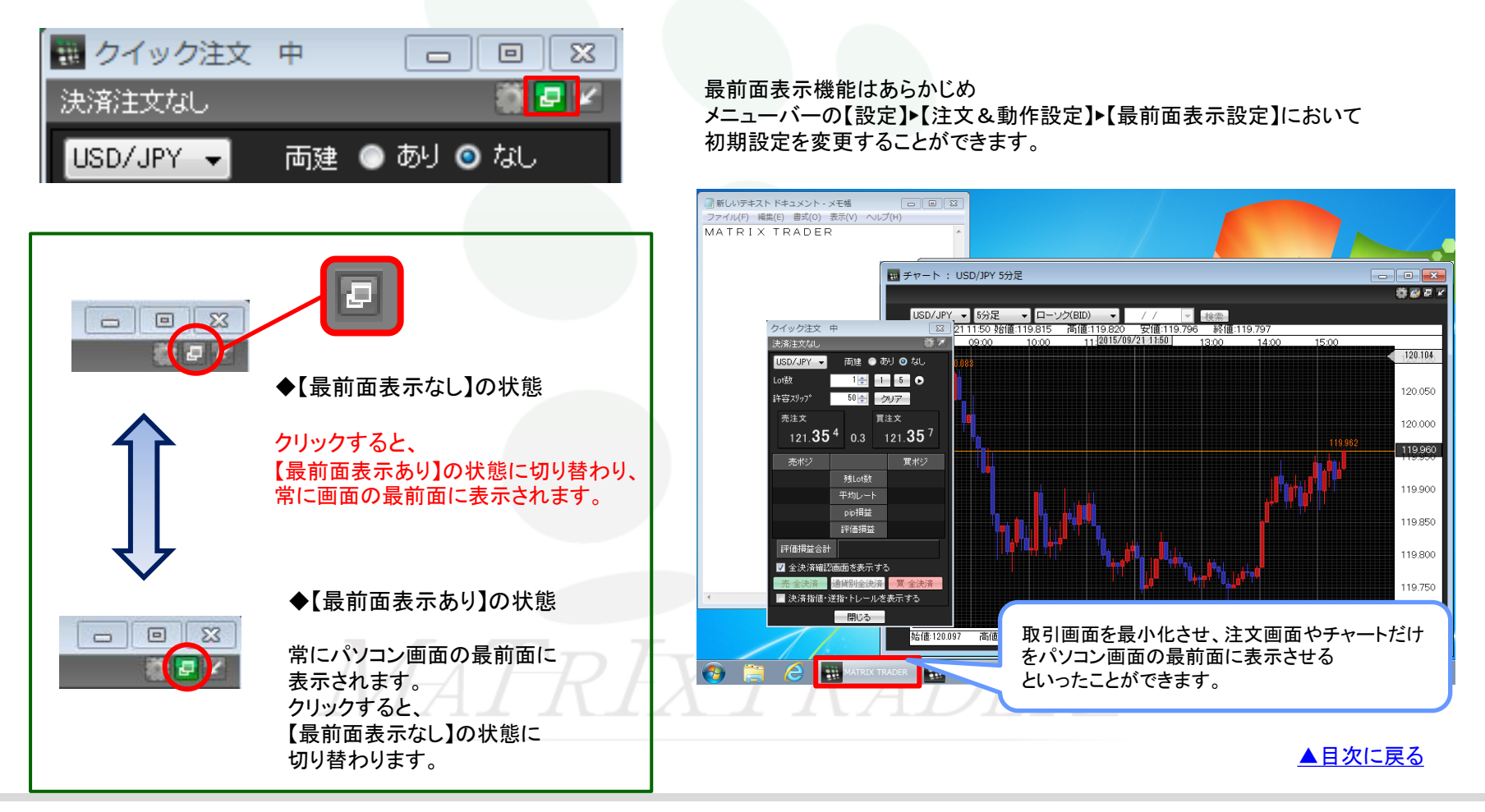

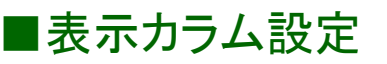

各画面に表示されている項目を非表示にしたり、並び順を変更することができます。

#### 【設定方法】

①各画面の項目にカーソルを合わせた際、表示される 💷 をクリックすると【表示カラム設定】の画面が表示されます。

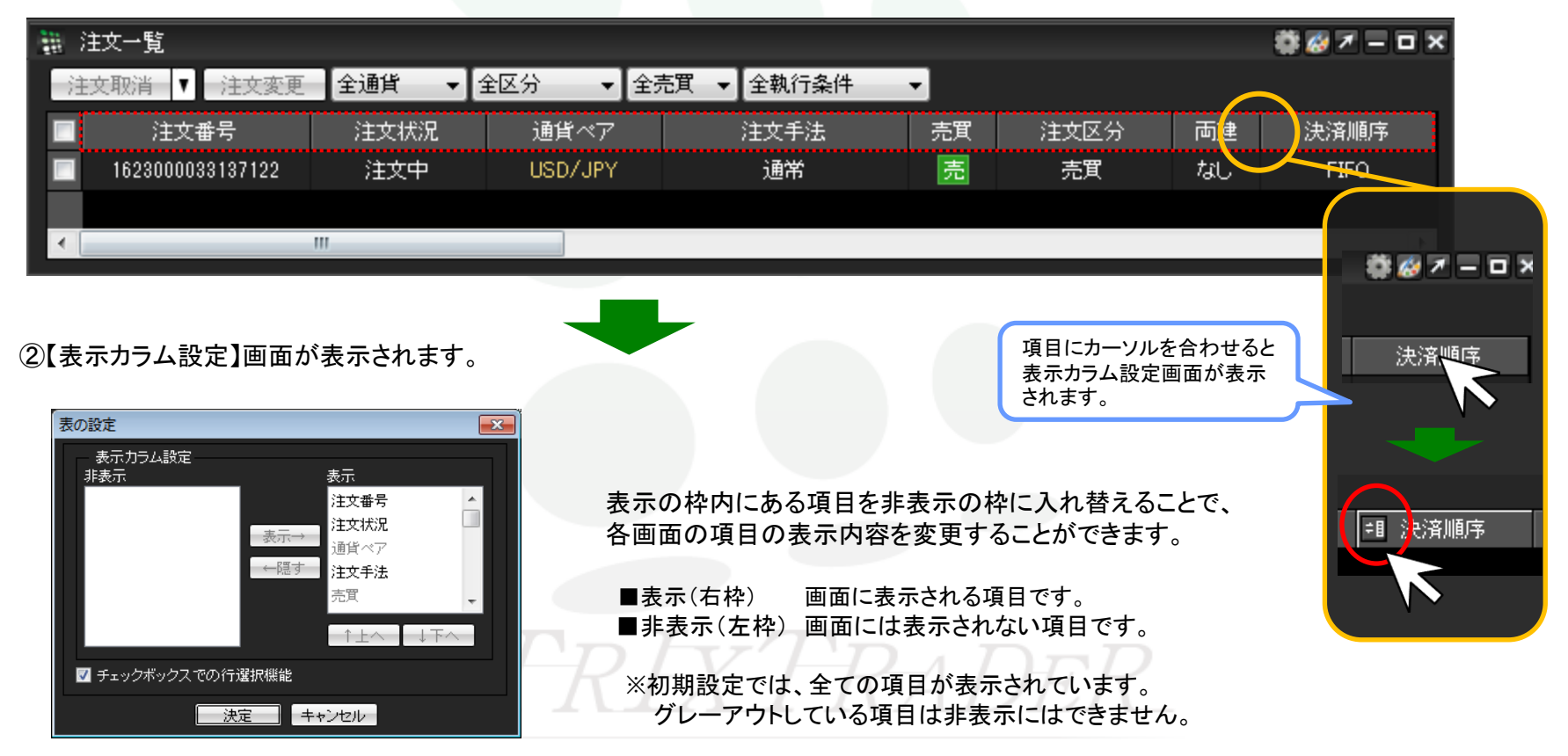

### ③項目を非表示にする場合、

表示枠の中から非表示にしたい項目名をクリックします。

※ここでは「注文番号」を選択します。

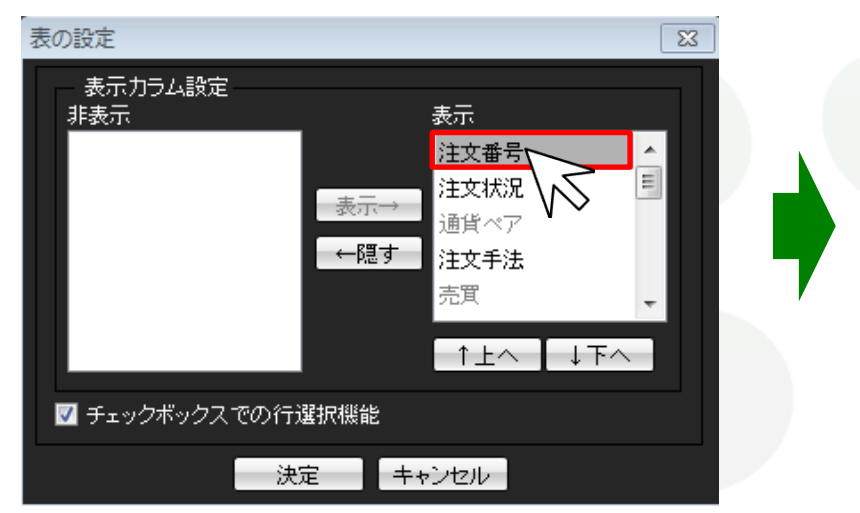

④画面中央にある【←隠す】をクリックします。

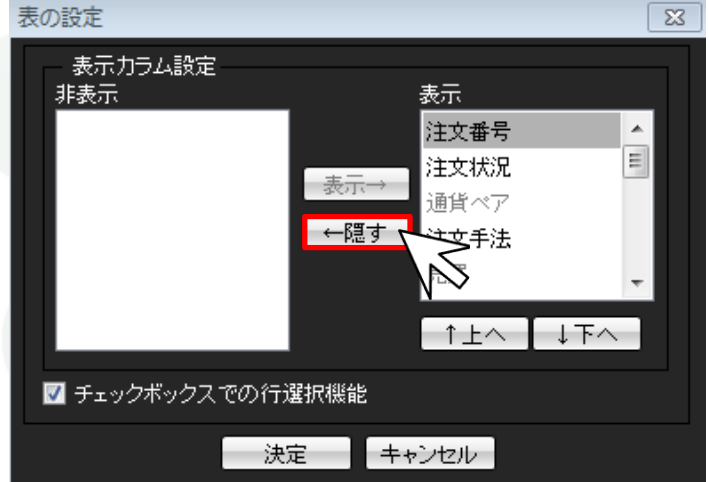

# MATREATRADER

#### ⑤「注文番号」が非表示枠に移動しました。

⑥項目の表示順を並べ替える場合 並べ替えたい項目名をクリックします。

※ここでは、「注文区分」を先頭に移動させます。

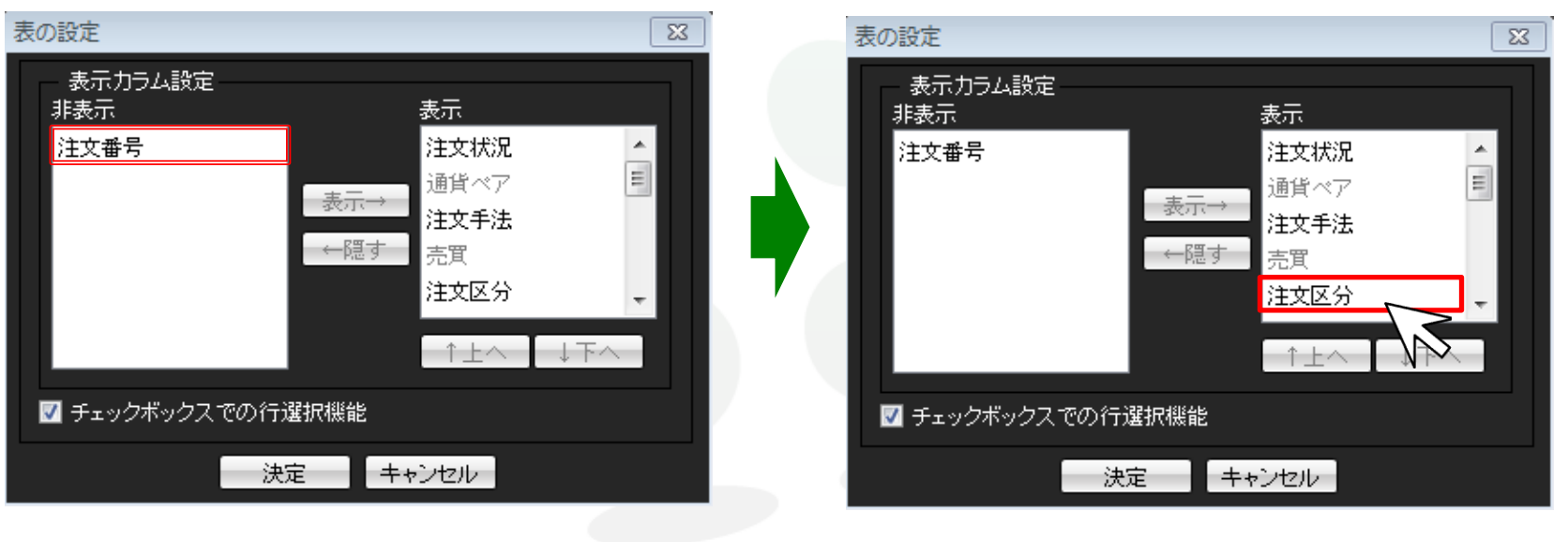

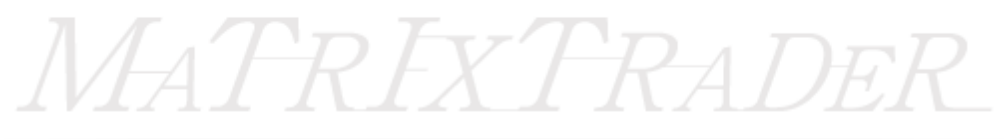

23

#### 表の設定 表の設定 23 表示カラム設定 表示カラム設定 表示 非表示 表示 非表示 注文番号 注文状況 注文番号 注文区分 . ۰. Ξ Ξ 通貨ペア 注文状况 表示→ 表示→ 注文手法 通貨ペア ←隠す ←隠す 売買 注文手法 注文区分 売買 ↑上へ 」下へ ↓下へ ←↑上へ ☑ チェックボックスでの行選択機能 ✓ チェックボックスでの行選択機能 キャンセル 決定 キャンセル 決定 MATREXTRADE

⑧「注文区分」が先頭に移動しました。

変更が完了すれば、画面下部にある【決定】をクリックします。

(7)表示枠下部にある【↑上へ】・【↓下へ】をクリックすると、 項目の表示位置を変更することができます。

【个上へ】…クリックすると選択した項目が1段上に移動します。 【↓下へ】…クリックすると選択した項目が1段下に移動します。

取引画面のカスタマイズ方法-表示カラム設定

⑨表示項目が変更されました。

「注文番号」の表示が消え、表示項目の先頭には「注文区分」が表示されています。

| 200<br>0000 | 翻 注文一覧    |         |         |               |    |    |      |  |  |
|-------------|-----------|---------|---------|---------------|----|----|------|--|--|
| ž           | 主文取消 ▼ 注: | 文変更 全通貨 | ▼【全区分 ▼ | ▼ 全売買 ▼ 全執行条件 | •  |    |      |  |  |
|             | 注文区分      | 注文状況    | 通貨ペア    | 注文手法          | 売買 | 両建 | 決済順序 |  |  |
|             | 一 売買 注文中  |         | USD/JPY | 通常            | 売  | なし | FIFO |  |  |
|             |           |         |         |               |    |    |      |  |  |
| ٠           |           | III     |         |               |    |    |      |  |  |

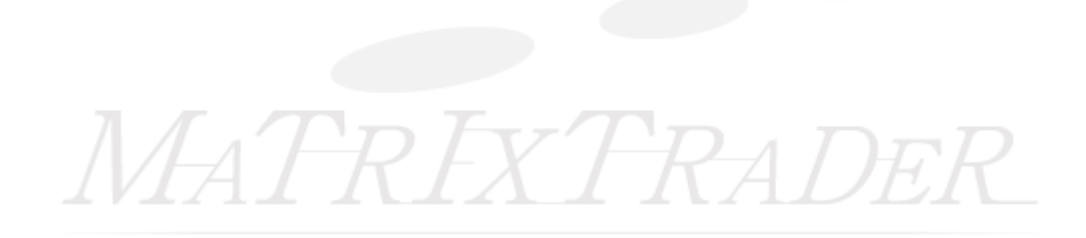

▲<br />
目次に戻る

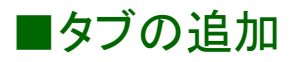

タブを追加することで、デフォルト(初期設定)画面以外に新しい画面を作成することができます。 ※タブは、デフォルトタブを含め、<u>最大8枚まで</u>追加することができます。

#### 【設定方法】

①取引画面左下の【デフォルト】タブの上で右クリックし、【タブ追加】をクリックします。

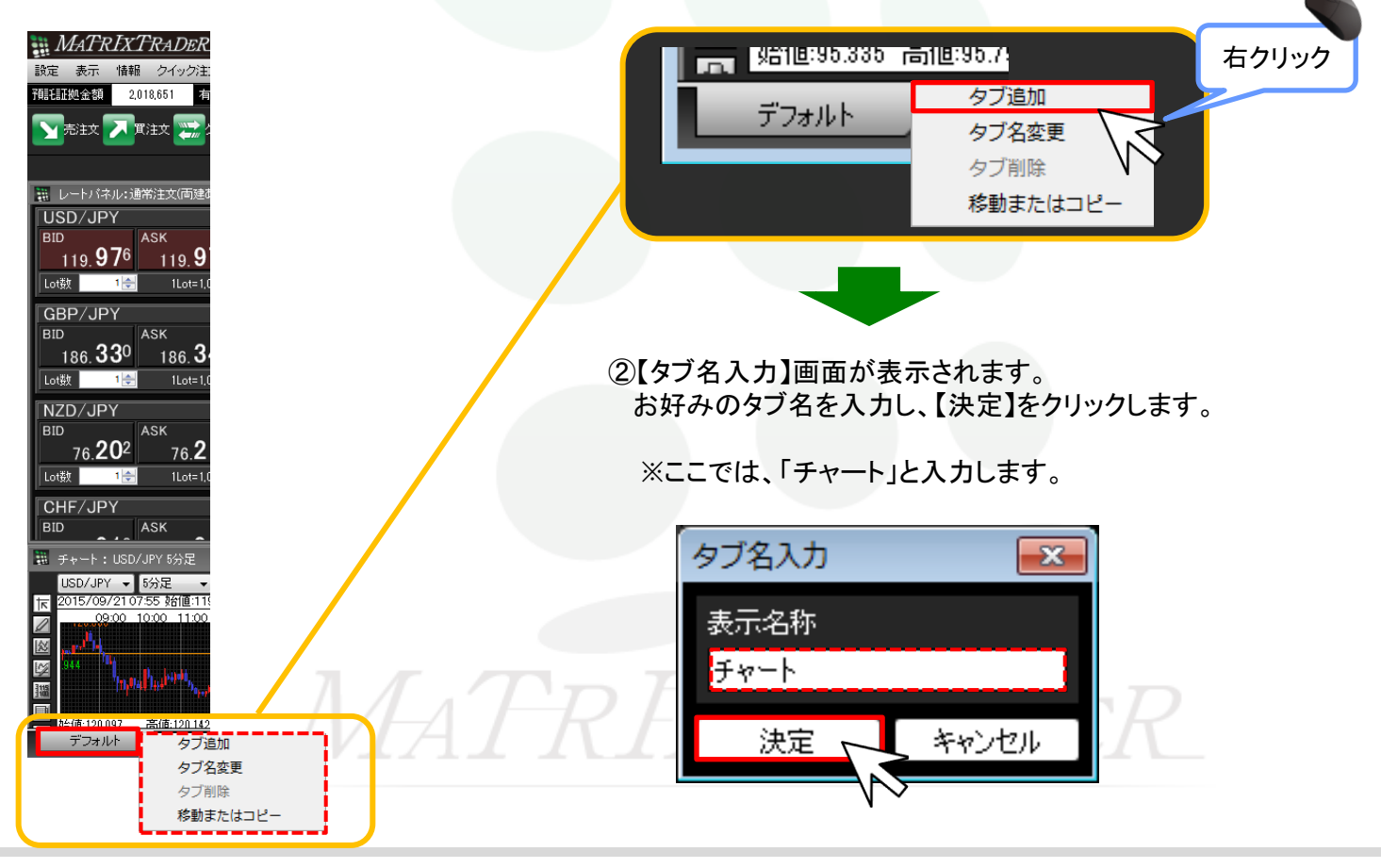

③タブが追加され、取引画面が1枚増えました。

新しいタブでお好みのウィンドウを表示させることで、オリジナルの画面を作成することができます。

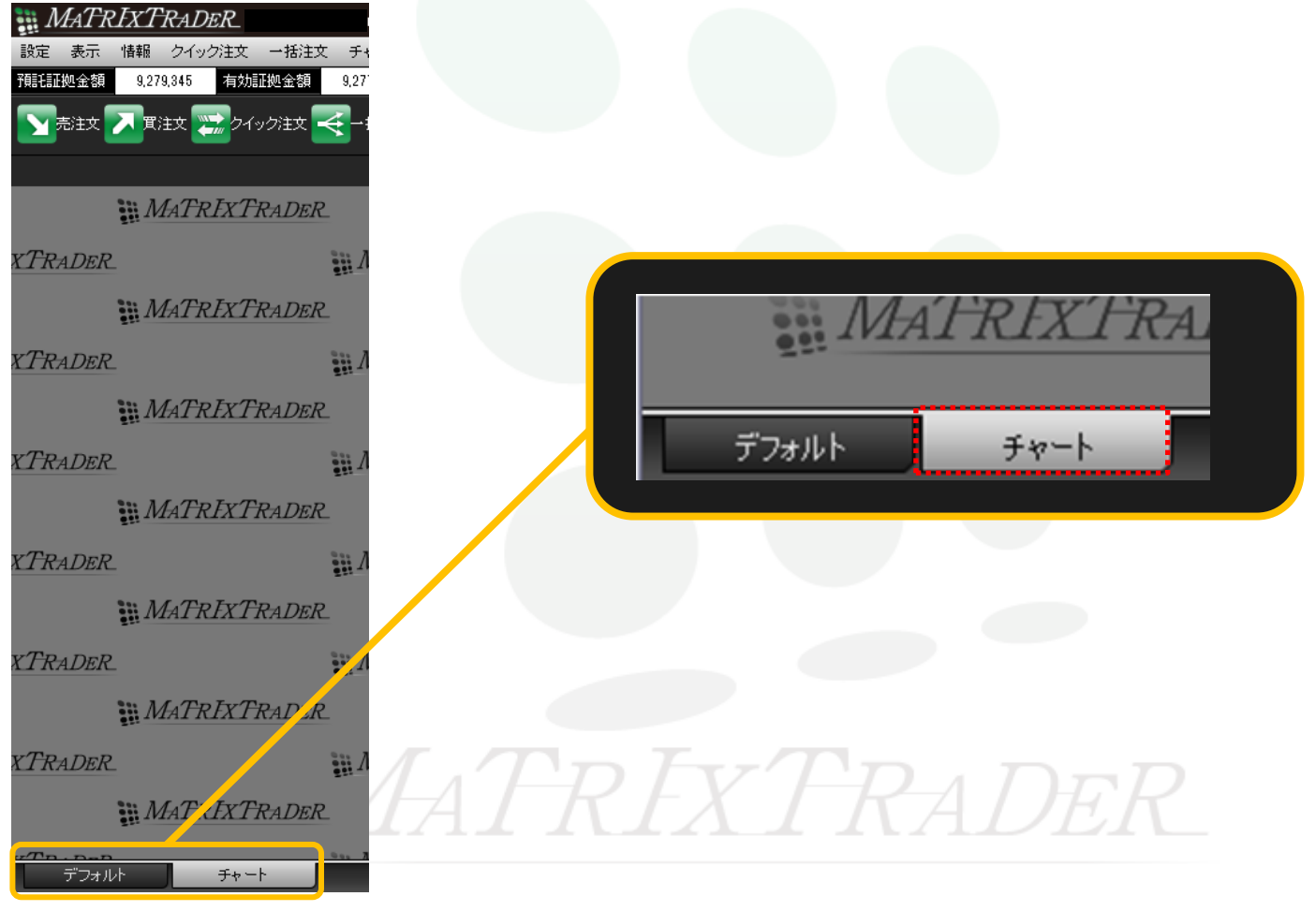

④表示させたい画面のタブ名をクリックすることで、画面表示を切り替えることができます。

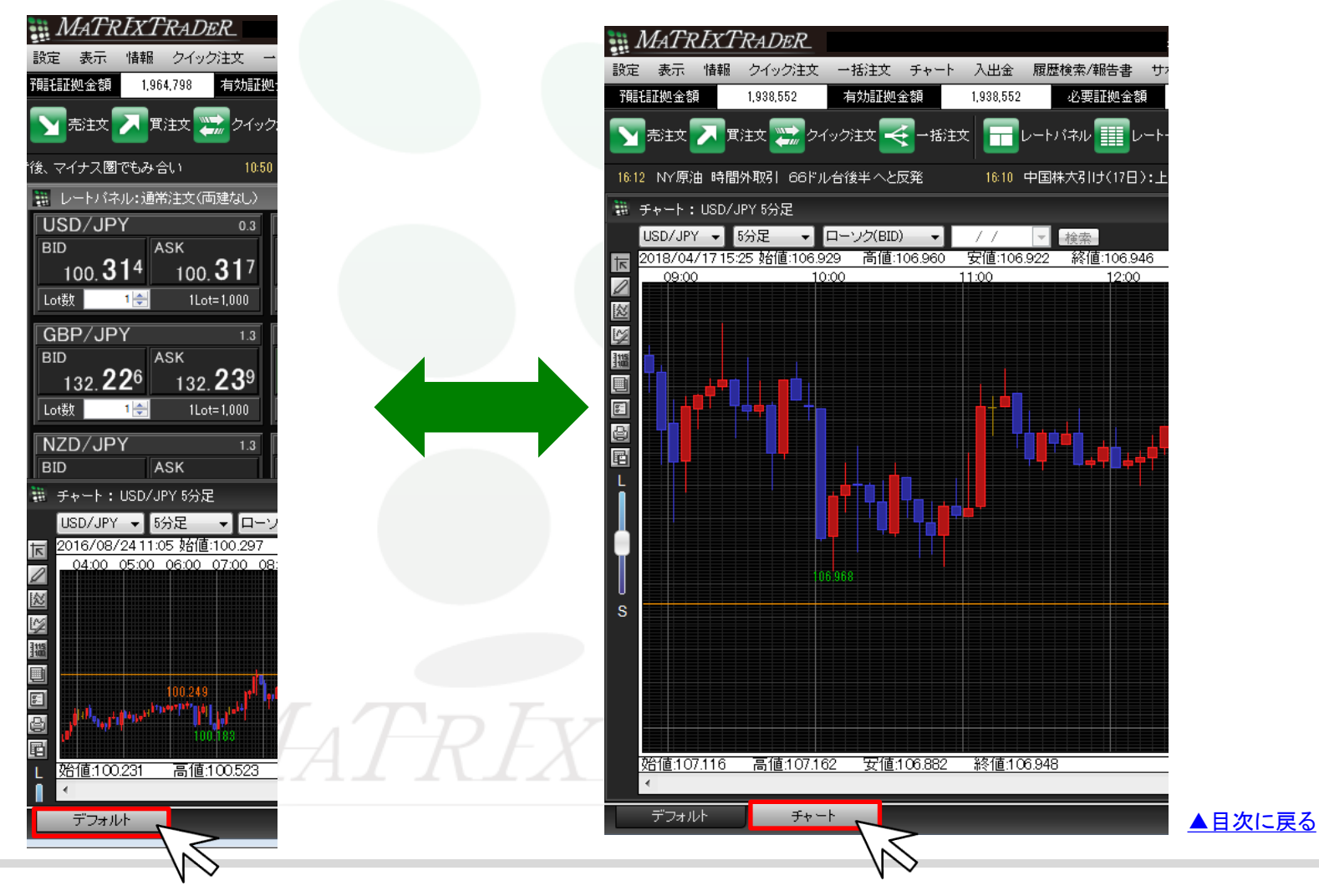

取引画面のカスタマイズ方法-タブの追加

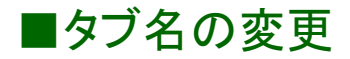

追加したタブの名前は、変更することができます。

#### 【設定方法】

①名前を変更したいタブを右クリックし、【タブ名変更】をクリックします。

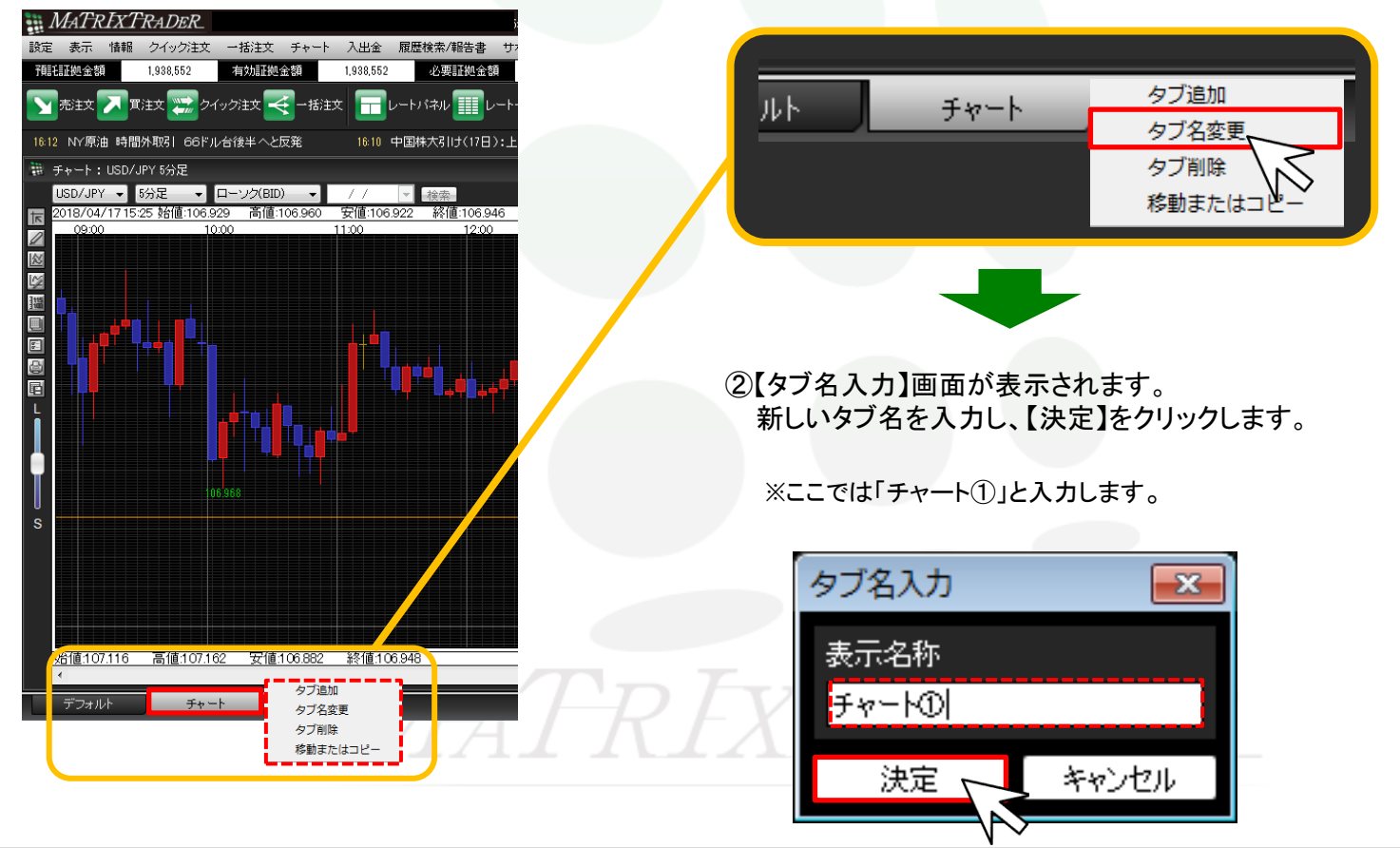

### ③タブ名が変更されました。

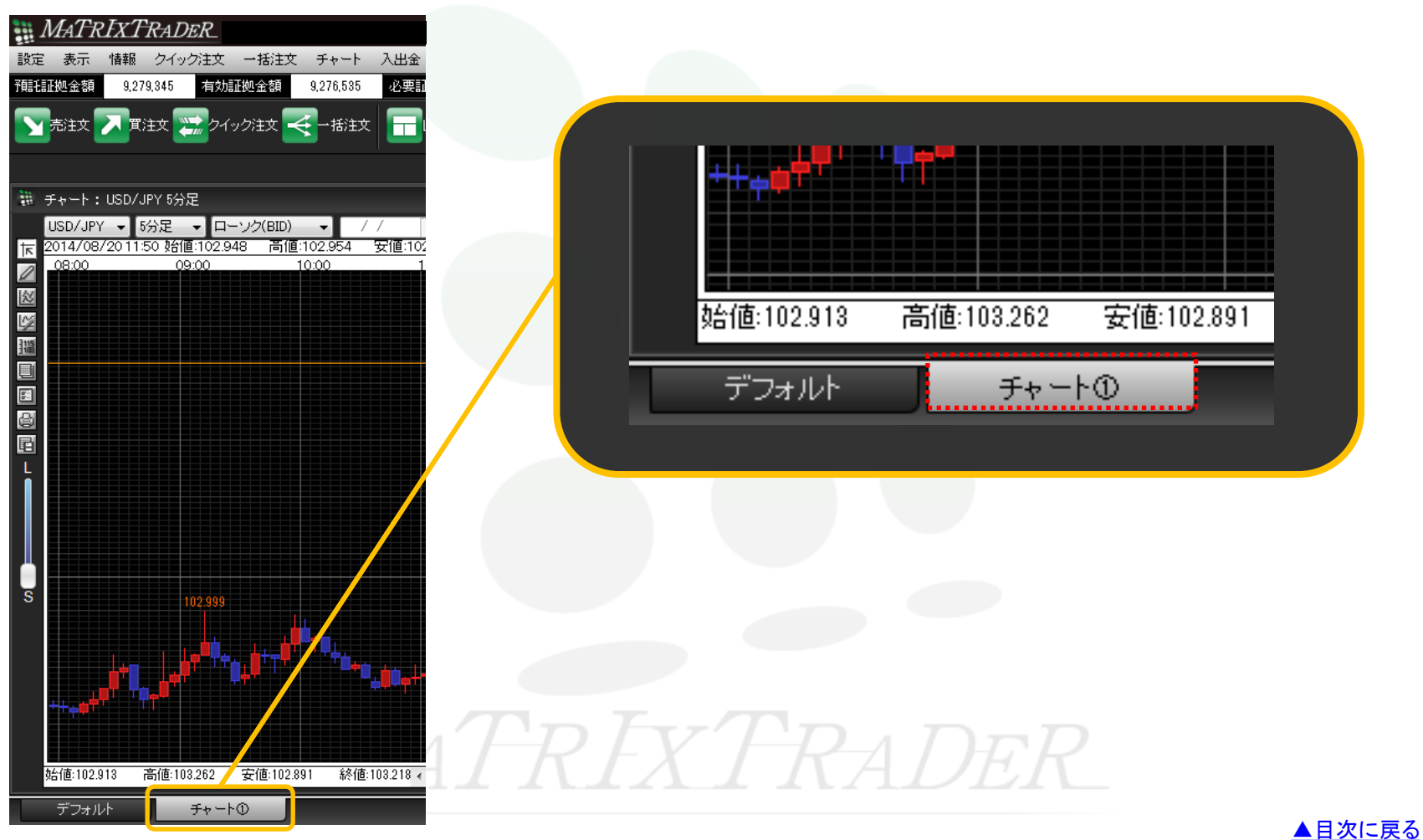

取引画面のカスタマイズ方法-タブ名の変更

# ■タブの移動

MATRIX TRADER

追加したタブは、移動することができます。移動方法は2種類あります。

【 設定方法 1】

①移動したいタブを右クリックし、【移動またはコピー】をクリックします。

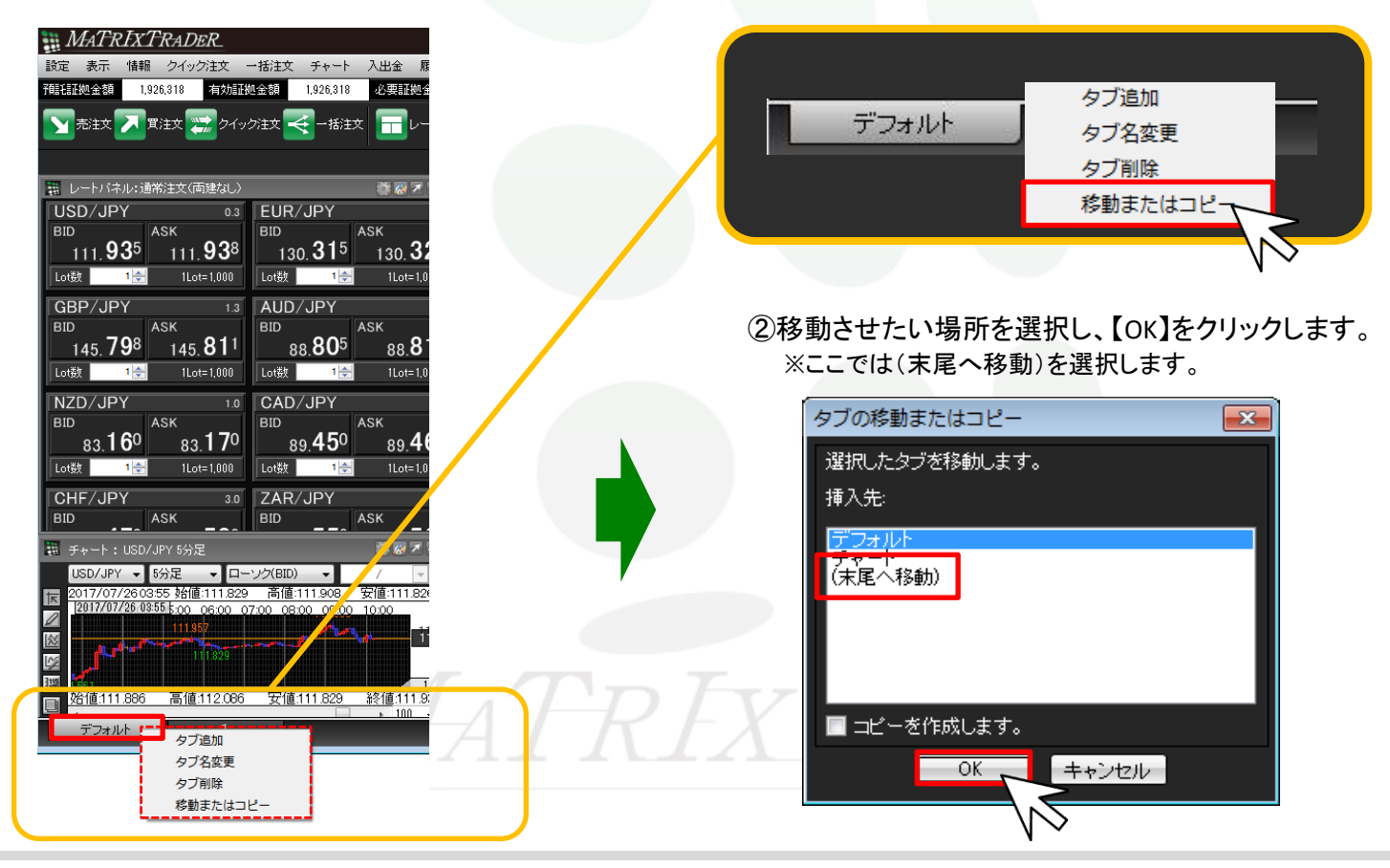

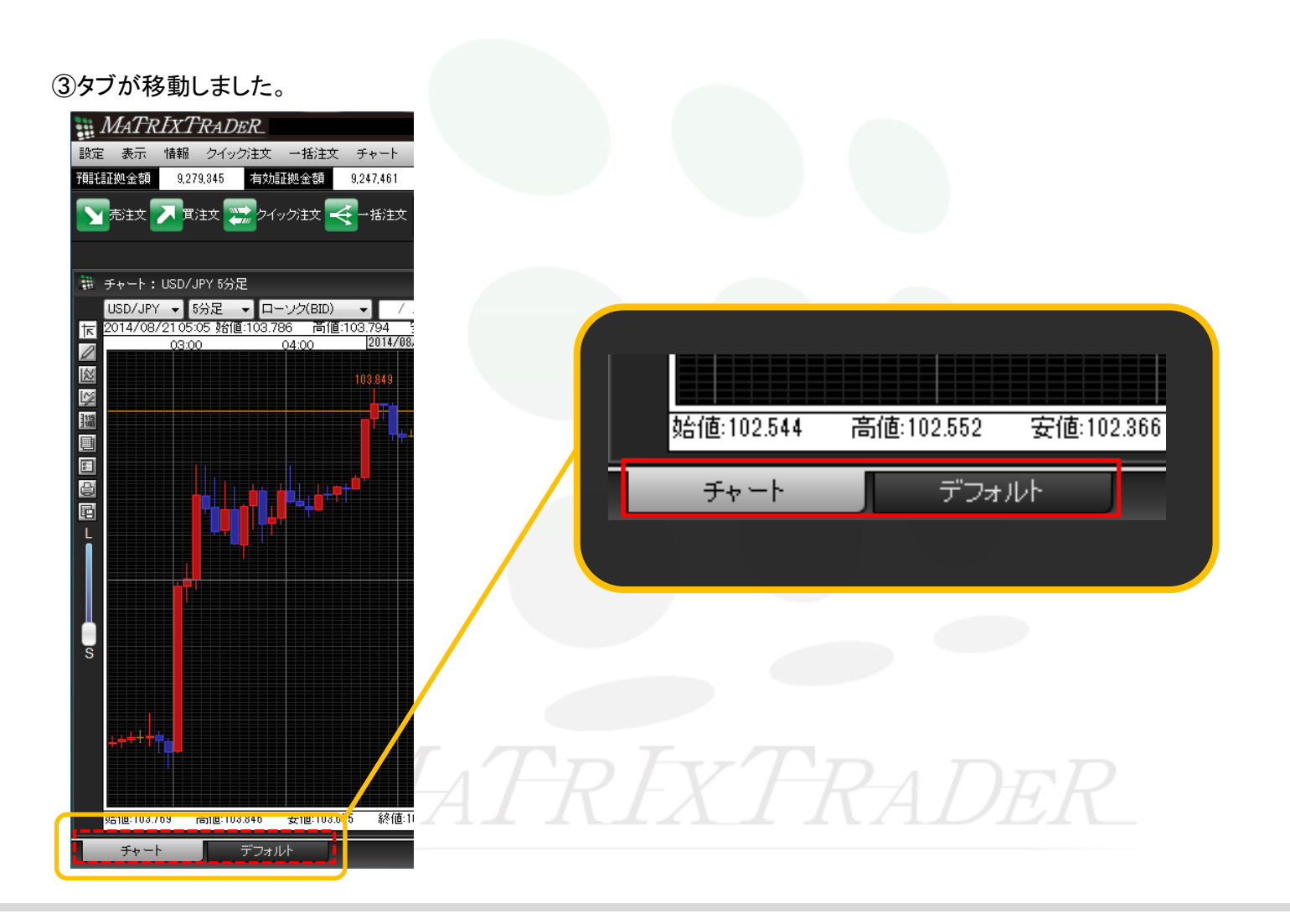

【設定方法2】

①移動したいタブをクリックし選択した状態で、左右に移動させます。

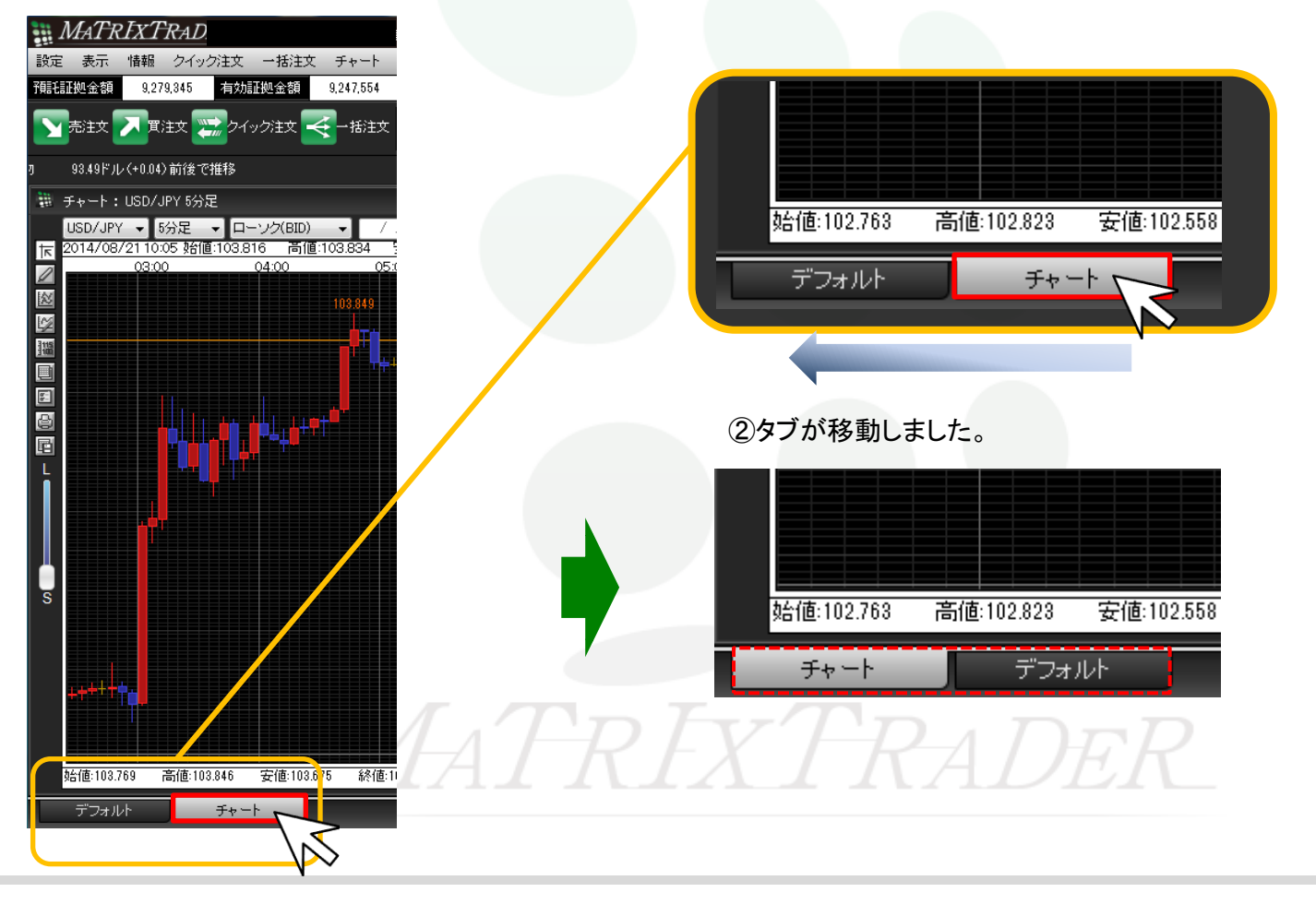

▲<br />
目次に<br />
戻る

■タブのコピー

タブはコピー(複写)することができます。

#### 【設定方法】

①コピーしたいタブを右クリックし、【移動またはコピー】をクリックします。

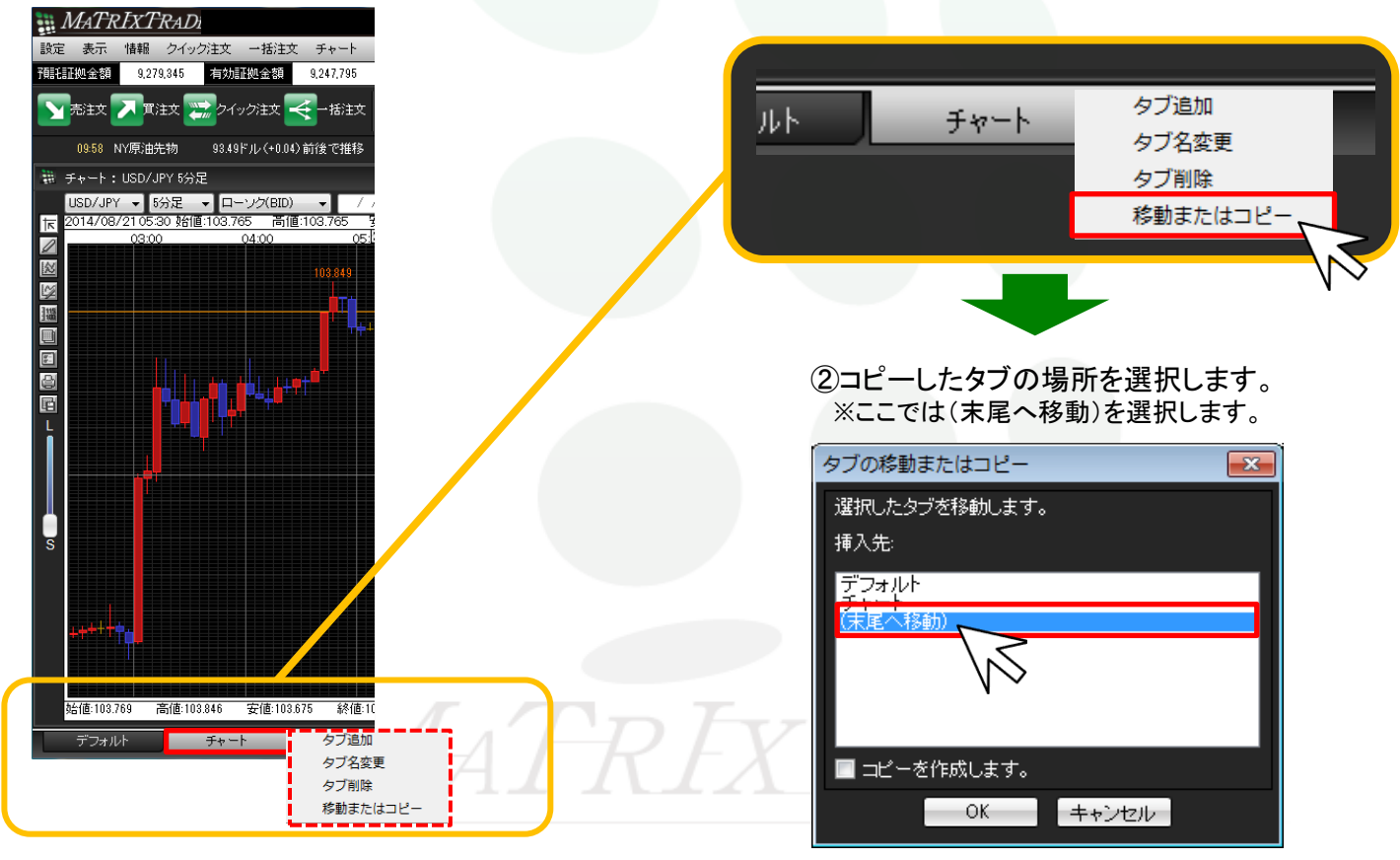

③【コピーを作成します。】にチェックを入れます。

#### タブの移動またはコピー × 🏭 MATRIXTRADER 選択したタブを移動します。 設定 表示 情報 クイック注文 一括注文 チャート 入出金 履歴検索/報告書 預託証拠金額 有効証拠金額 挿入先: 1,938,552 1,938,552 必要証拠金額 🕥 売注文 🎵 貫注文 📰 クイッグ注文 🔫 ー括注文 🔚 レートバネル 🏢 デフォルト チャート (末尾へ移動) ロンドン為替 📰 チャート: USD/JPY 5分足 USD/JPY 🚽 5分足 ▼ ローソク(BID) -11 検索 2018/04/1711:35 始値:107.052 高値:107.054 安値:107.040 終値:107.0 ₹ 11:00 2018/04/17 11:35 2:00 09:00 10:00 0 🗾 コピーを作成します。 ☆ キャンセル OK ¥ 摳 5 8 ④【OK】をクリックします。 タブの移動またはコピー × 選択したタブを移動します。 挿入先: デフォルト チャート (末尾へ移動) s ☑ コピーを作成します。 始値:107.116 高値:107.162 安値:106.882 終値:106.941 キャンセル OK. ▲目次に戻る チャート(2) デフォルト チャート

⑤コピーが作成されました。

取引画面のカスタマイズ方法-タブのコピー

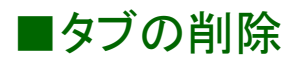

追加したタブは削除することができます。※デフォルトタブは削除できません。

#### 【設定方法】

①削除したいタブを右クリックし、【タブ削除】をクリックします。

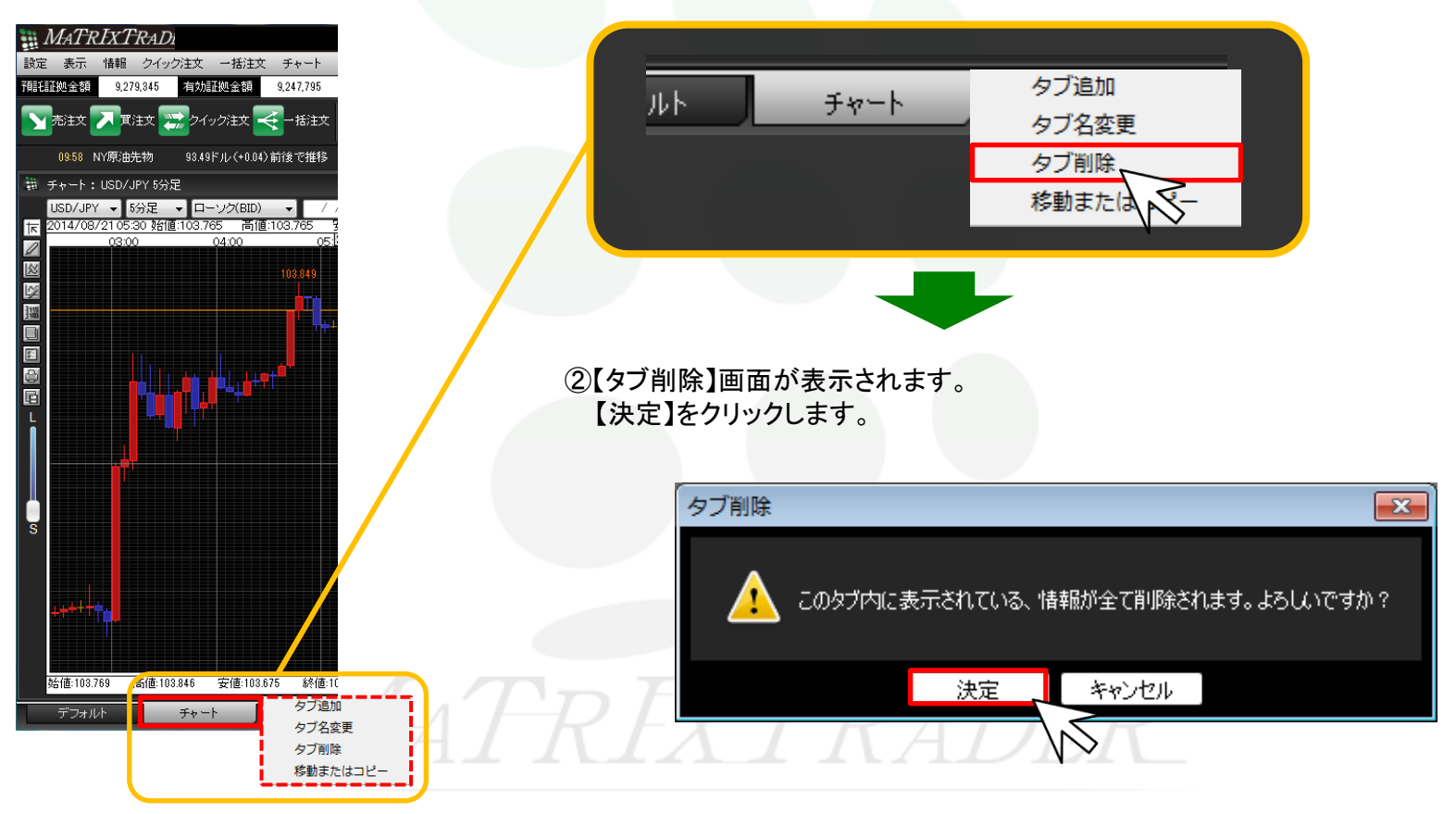

③【チャート】タブが削除されました。

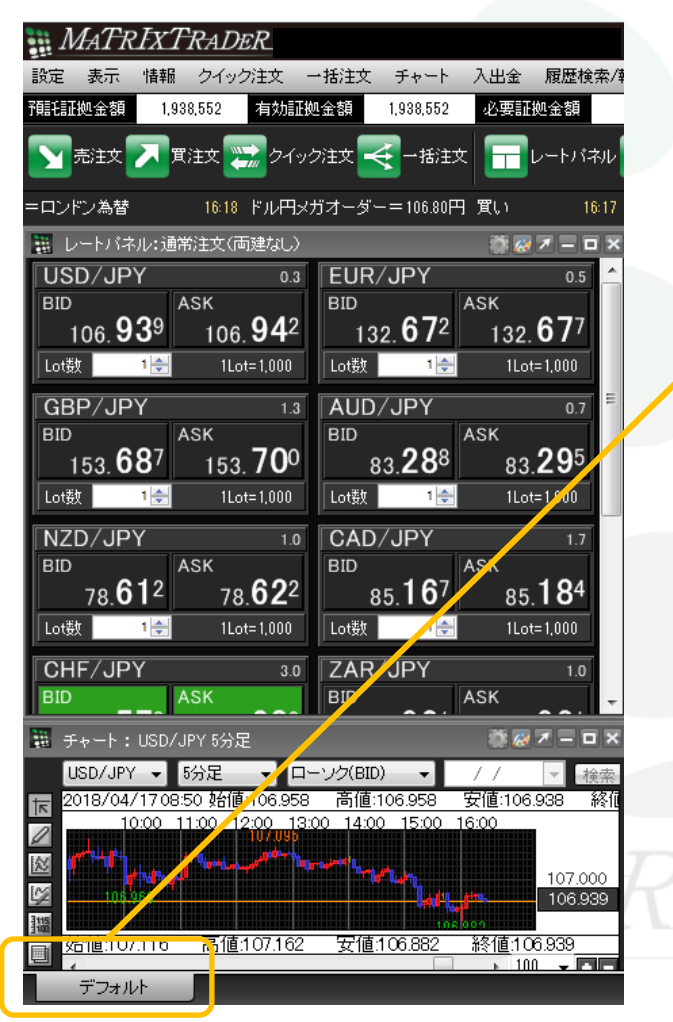

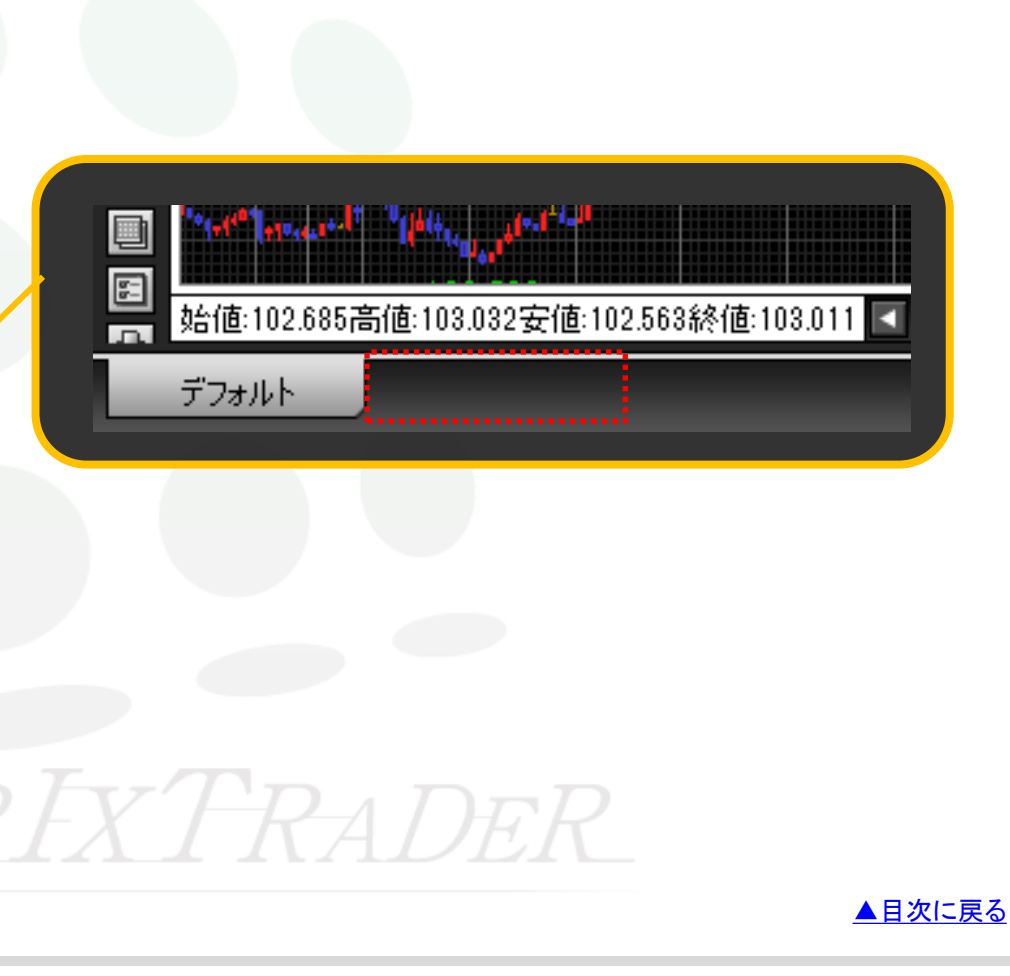